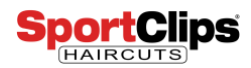

## CREATING A BUSINESS MANAGER ACCOUNT FOR FACEBOOK

You will need to have a personal Facebook account created before creating a Business Account. You can create a Facebook account <u>here</u>.

- 1. Go to <u>www.business.facebook.com</u>.
  - a. Make sure to be logged into your personal account.
- 2. Click Create Account button.

CREATE ACCOUNT

- 3. Fill out information.
  - a. Your Business and Account name (You will use your DBA)
  - b. Your Name
  - c. Your Business Email

| Create Y                                       | our Business Manager<br>Account                                                              |
|------------------------------------------------|----------------------------------------------------------------------------------------------|
| Your Business and A                            | Account Name                                                                                 |
| Jack Clips DBA                                 |                                                                                              |
| This should match th<br>visible across Facebo  | e public name of your business since it will be<br>bok. It can't contain special characters. |
| Your Name                                      |                                                                                              |
| Jack Clips                                     |                                                                                              |
| Your Business Emai                             | I                                                                                            |
| This should be the or<br>send notifications ab | ne you use to conduct company business. We'l<br>out your business to this email.             |
| When you add others<br>profile picture and us  | to your business, your Facebook name,<br>er ID from Facebook will be visible to them.        |

#### 4. Business Details.

- a. Address (DBA Information)
- b. Website (Enter DBA site or enter <u>www.sportclips.com</u> if you do not have one)
- c. Business Use (select Promote its own goods or services)
- d. Click Submit

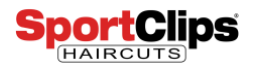

| Add business details for the local office you're operating your<br>pusiness from. |                                            |  |  |  |
|-----------------------------------------------------------------------------------|--------------------------------------------|--|--|--|
| Country                                                                           |                                            |  |  |  |
| Street Address 🚯                                                                  | •                                          |  |  |  |
| Street Address 2/Locality                                                         | ,                                          |  |  |  |
| City                                                                              | State/Province/Region                      |  |  |  |
| ZIP/Postal Code                                                                   | Business Phone Number 🚯                    |  |  |  |
| Website                                                                           |                                            |  |  |  |
| Business Use                                                                      |                                            |  |  |  |
| This account primarily uses                                                       | s Facebook tools or data to:               |  |  |  |
| Business Use<br>This account primarily uses<br>Promote its own goods o            | s Facebook tools or data to:<br>r services |  |  |  |

You will receive a confirmation email to verify your new account.

# CREATING A PRIMARY PAGE & REQUESTING FIRST PAGE

1. Click on Business Manager in the top left corner.

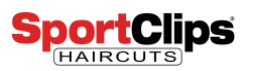

| F 📄 🗄 Business Manager             |                                                                                                    |                                                                                                    | Search business                                                                                                    | Jack Clips SC 👻 | ≜ ≓°≎ 0           |
|------------------------------------|----------------------------------------------------------------------------------------------------|----------------------------------------------------------------------------------------------------|----------------------------------------------------------------------------------------------------|-----------------|-------------------|
| Home Ad Account Overview Activity® |                                                                                                    |                                                                                                    |                                                                                                    |                 | Business Settings |
| Add a Cover Photo                  | Add Extra Security t<br>We want to keep your account sec<br>heip prevent the wrong people from<br>Add Security Remind Me Late           | o Your Account<br>ure. Here's what you can do right now<br>m logging in.<br>r                                                               | 10                                                                                                    |                 |                   |
| 41 T                               | Set Up Your Business<br>With Business Manager, you can mar<br>everything connected to your busine<br>few tasks to help you get started: | as Manager<br>nage permissions for<br>rss on Facebook. Here are a                                                                           | ×                                                                                                    |                 |                   |
|                                    | • Get a quick overview of managi                                                                                                    | ng assets and people in Business Manager.                                                                                                   | Open Guide ×                                                                                                    |                 |                   |
|                                    | Date                                                                                                    | Ad Account                                                                                                    | Beople                                                                                                    |                 |                   |
|                                    | Add any Pages that are connected to<br>your business. A Page is required to<br>run most types of ads on Facebook.                       | If you run ads on Facebook for your<br>business, you can either add your<br>existing ad account or create a new<br>one in Business Manager. | Add anyone who works on your<br>business's Facebook Page or ad<br>accounts. They'll receive an<br>invitation to join this Business<br>Manager. |                 |                   |
|                                    | Add Page                                                                                                    | Add Ad Account                                                                                                    | Add People                                                                                                    |                 |                   |
|                                    | To add additional as:                                                                                                    | sets like Instagram accounts and apps, go t                                                                                                 | o Business Settings.                                                                                                    |                 |                   |

2. Navigate to settings tab and click on Business Settings

| Business Manager |                   |                      |                    |                   |
|------------------|-------------------|----------------------|--------------------|-------------------|
| i≣ Plan          | + Create & Manage | .li Measure & Report | II Assets          | Settings          |
| Creative Hub     | Business Manager  | Test and Learn       | Catalogs           | Business Settings |
|                  | Ads Manager       | Attribution          | Business Locations |                   |
|                  | Page Posts        | Analytics            | Brand Safety       |                   |
|                  | App Dashboard     | Events Manager       | Block Lists        |                   |
|                  | App Ads Helper    | Pixels               | Videos             |                   |
|                  | Automated Rules   | Offline Events       |                    |                   |
|                  |                   | App Events           |                    |                   |
|                  |                   | Custom Conversions   |                    |                   |
|                  |                   | Partner Integrations |                    |                   |
|                  |                   |                      |                    |                   |

3. In the Accounts tab, click Pages

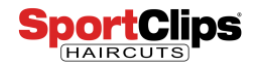

| f        | ∃ Business Settings |   |
|----------|---------------------|---|
| Ą        | Users               | • |
|          | People              |   |
|          | 🗃 Partners          |   |
| ۳        | Accounts            | - |
|          | 🗏 Pages 🔶           |   |
|          |                     |   |
|          | Apps                |   |
|          | Instagram Accounts  |   |
|          | Line of Business    |   |
|          | Projects            |   |
| <b>.</b> | Data Sources        | • |
| Ô        | Brand Safety        | • |
| Ê        | Registrations       | • |
| Å        | Integrations        | • |
|          |                     |   |

### 4. Click on Add Page

a. Select Request access to a page.

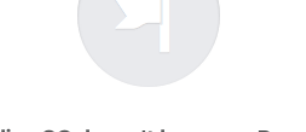

Jack Clips SC doesn't have any Pages yet.

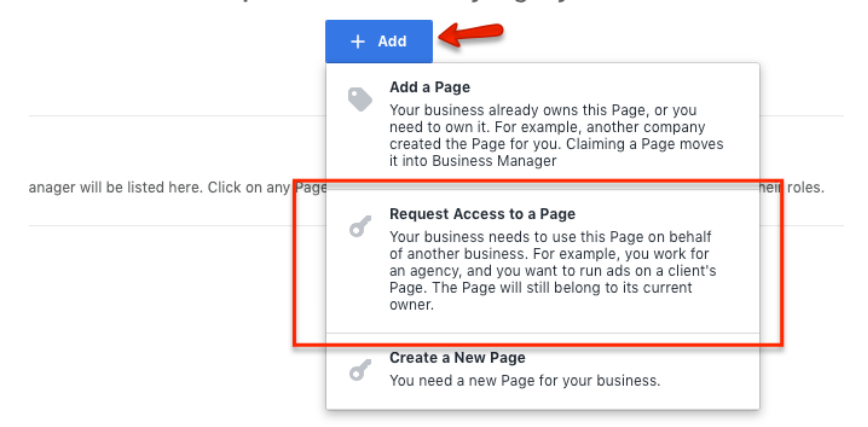

- 5. Click on Create a page.
  - a. You are creating a page for your DBA. An business page is needed to gain access to your official store pages.

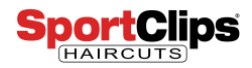

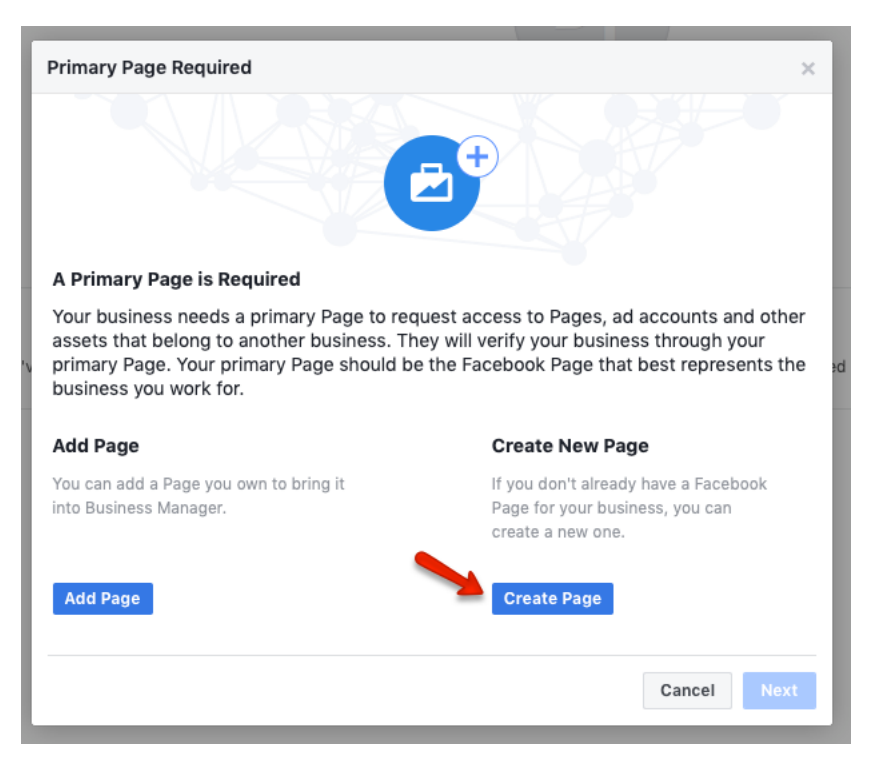

6. Choose Company, Organization, Institution as your Category.

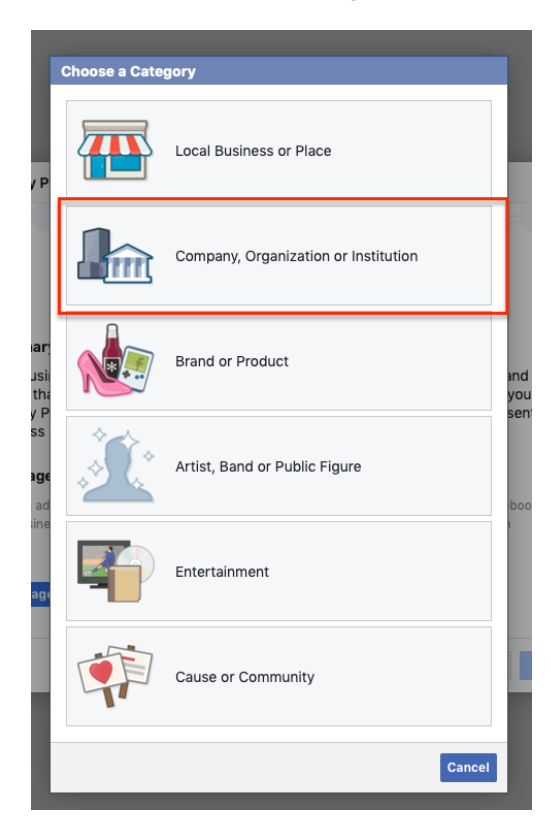

- 7. Create Page
  - a. Page Name (DBA)
  - b. Category (Health/Beauty)

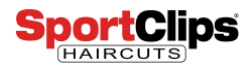

| Yan                      |                                                  |                                       |                    |        |                         |
|--------------------------|--------------------------------------------------|---------------------------------------|--------------------|--------|-------------------------|
|                          | Create Page                                      |                                       |                    |        |                         |
|                          | Page Name                                        | Jack Clips SC                         |                    |        |                         |
|                          | Category                                         | Health/Be                             | eauty <del>-</del> |        |                         |
| imar                     |                                                  |                                       |                    |        |                         |
| busii<br>ts tha<br>arv P | When you create a Page<br>Pages, Groups and Even | on Facebook the<br>ts Policies apply. | Create Page        | Cancel | and of<br>your<br>sents |
| ness v                   | ou work for.                                     |                                       |                    |        |                         |

# 8. Select Primary Page

- a. Choose Page drop down
- b. Click Personal, select your DBA page from drop down

| Jac | Clips SC                                                                                                    |                                                                                                    |  |
|-----|----------------------------------------------------------------------------------------------------|----------------------------------------------------------------------------------------------------|--|
| Pe  | Primary Page Required ×                                                                                                    |                                                                                                    |  |
|     | € ¢                                                                                                    |                                                                                                    |  |
|     | Select a primary Page                                                                                                    |                                                                                                    |  |
|     | Your business needs a primary Page to request access to Pages, ad accounts and other assets that belong to another business. They will verify your business through your primary Page. Your primary Page should be the Facebook Page that best represents the business you work for. | rimary Page<br>less needs a primary Page to request access to Pages, ad accounts and other<br>t belong to another business. They will verify your business through your<br>ige. Your primary Page should be the Facebook Page that best represents the<br>you work for. |  |
|     | Q Search by Page name or ID                                                                                                    |                                                                                                    |  |
|     | Personal Y<br>1 Page                                                                                                    |                                                                                                    |  |
|     | J Jack Clips SC<br>ID: 2248052088768729                                                                                                    |                                                                                                    |  |
|     | Can't find a Page? Learn more.                                                                                                    |                                                                                                    |  |

- 9. Type out page you are wanting access to.
  - a. I.E. Sport Clips Haircuts of Georgetown (Field will begin to populate pages. Select your page from results)
  - b. Select Page Admin box
  - c. Request Access

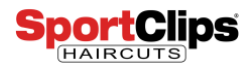

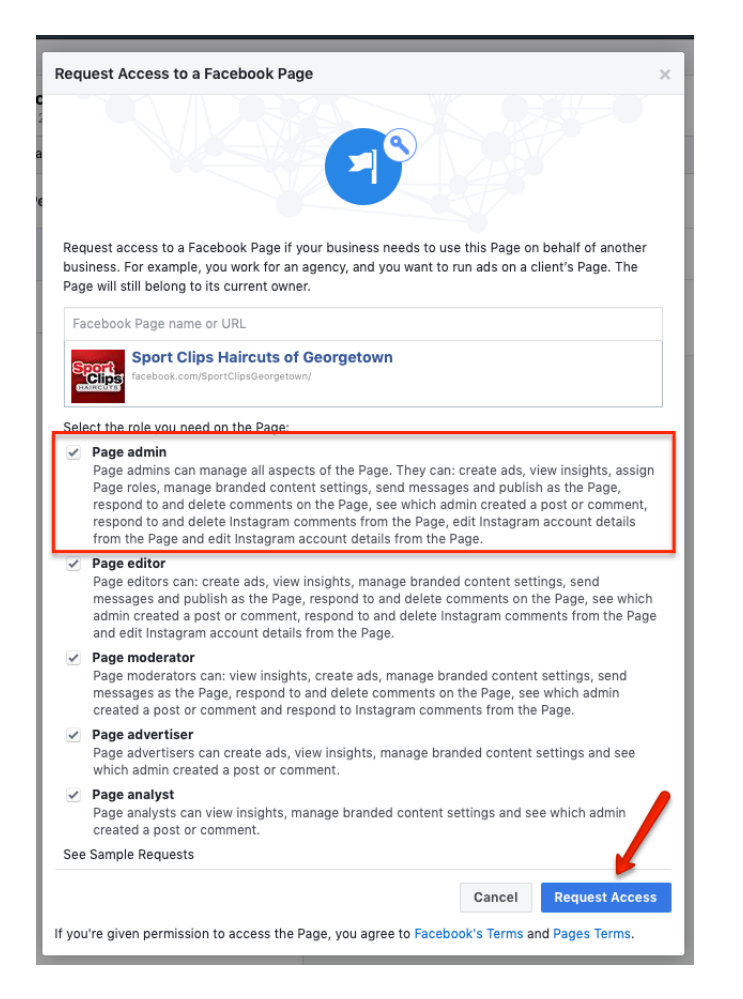

#### Request has been sent to SCI to accept.

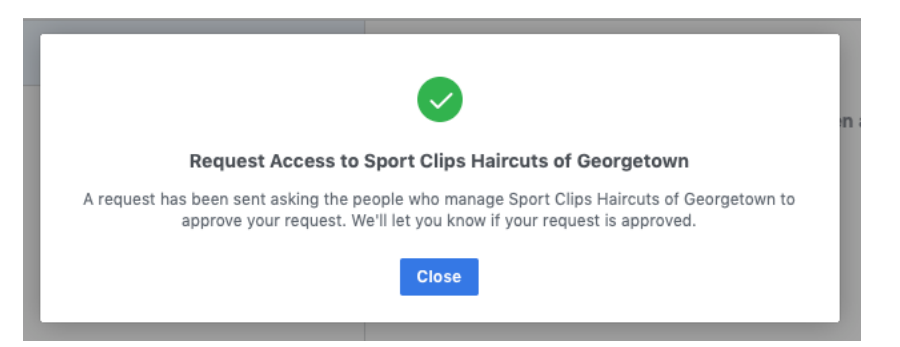

#### ADDITIONAL PAGE REQUEST

- 1. Under Accounts tab
  - a. Select Pages
  - b. Click +Add button
  - c. Select Access to a Page

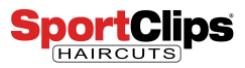

| f           |    | $\equiv$ Business Settings |                |                                        |     |                                                                                                    |      |
|-------------|----|----------------------------|----------------|----------------------------------------|-----|----------------------------------------------------------------------------------------------------|------|
| ġ           | Us | ers 🕨                      | Page           | 5                                      | + A | dd Details                                                                                         |      |
|             | Ac | counts -                   | Filter         | hu nama ar ID                          |     | Add a Page                                                                                         | orge |
| Γ           | ×  | 🗷 Pages                    |                | by name or ID                          |     | need to own it. For example, another company<br>created the Page for you. Claiming a Page moves    |      |
| -           | Q: | Ad Accounts                | J              | Jack Clips SC<br>Primary Business Page |     | it into Business Manager                                                                           | oder |
|             | ٧  | Apps                       | Sport Clips Ha | Sport Clips Haircuts of Geo            |     | Request Access to a Page                                                                           |      |
|             | 0  | Instagram Accounts         |                | Sport Clips, Inc. owns this            |     | of another business. For example, you work for<br>an agency, and you want to run ads on a client's |      |
|             | -  | Line of Business           |                |                                        |     | Page. The Page will still belong to its current<br>owner.                                          |      |
|             |    | Projects                   |                |                                        |     | Create a New Page                                                                                  | 4    |
| <u>.</u> Р. | Da | ta Sources                 |                |                                        | ٥   | You need a new Page for your business.                                                             |      |
|             |    |                            |                |                                        |     |                                                                                                    | _    |

- 2. Type out page you are wanting access to.
  - a. I.E. Sport Clips Haircuts of Georgetown (Field will begin to populate pages. Select your page from results)
  - b. Select Page Admin box
  - c. Request Access
- 3. Repeat for multiple locations.